# HK950 Service Manual

# Hisense

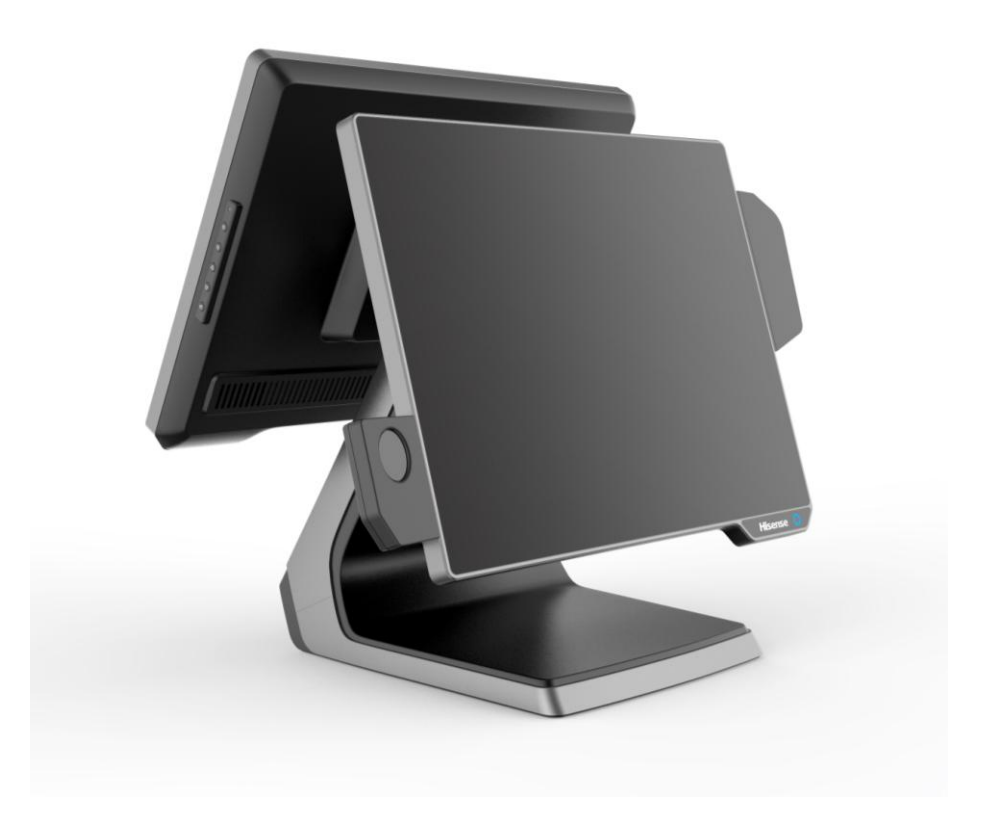

HISENSE INTELLIGENT COMMERCIAL SYSTEM CO. LTD.

# I. Product Introduction

### 1.1 basic introduction

The all-in-one POS HK950 is a new commercial POS with features of high performance, rich configuration, low power consumption and easy maintenance. It provides more choices for customers. HK950 fits for commercial department stores, restaurants, boutiques, cosmetics stores and other industries, to provide a complete set of solutions.

### **1.2 basic configuration:**

- Mainboard system platform:
- 1) Intel® Celeron® processor 3955U (Skylake) SOC 2.0Ghz dual-core dual-thread power consumption 15W
- 2) Intel® Core® processor i3-6100U (Skylake) SOC 2.3Ghz dual-core four-thread power consumption 15W
- Memory DDR4L 4G maximum support 8GB
- Hard disk:
- 1) HDD SATA 2.5 inch (500Gb Standard)
- 2) SATA 64 Gb SSD (larger capacity optional) or Larger
- 15 inch touch one machine, resistive screen, capacitive screen optional
- 2 \* 20 VFD guest, structure and HK900 / HK870 compatible
- Second screen off, 15 inch (optional)
- wireless network optional
- Multi-function card reader, support for MSR, RFID, USB interface fingerprint reader
- 4 \* RJ50 serial port; (COM2, COM3, COM4 can be connected to customer's display
- 5V / 12V power supply optional.)
- 4 \* USB 2.0 (2 Side, 2Rear), 2 \* USB3.0
- 1 \* RJ45, support 1000M Ethernet
- 1 \* cash drawer interface

### 1.3 The composition of whole machine

The whole machine is composed by LCD screen, touch screen, multi-card reader, customer display, base composition.

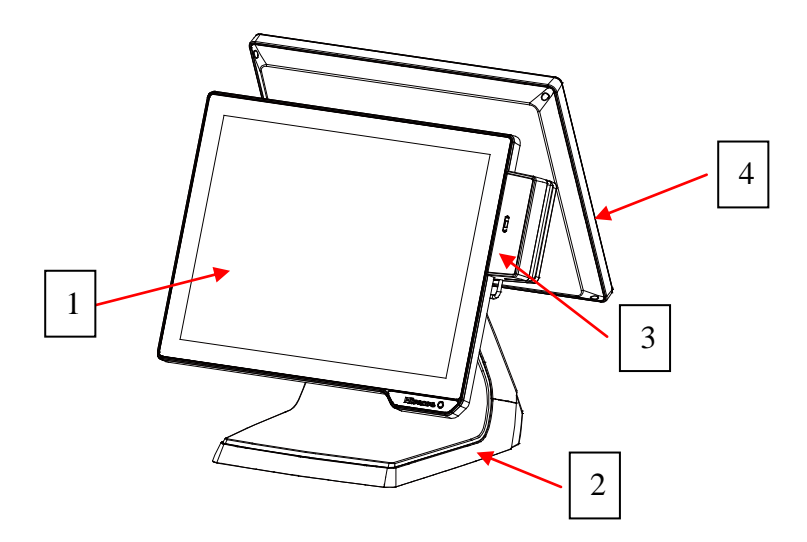

| 1. screen           | 2. base | 3. MSR or RFID card reader |
|---------------------|---------|----------------------------|
| 4. secondary screen |         |                            |

### IO panel

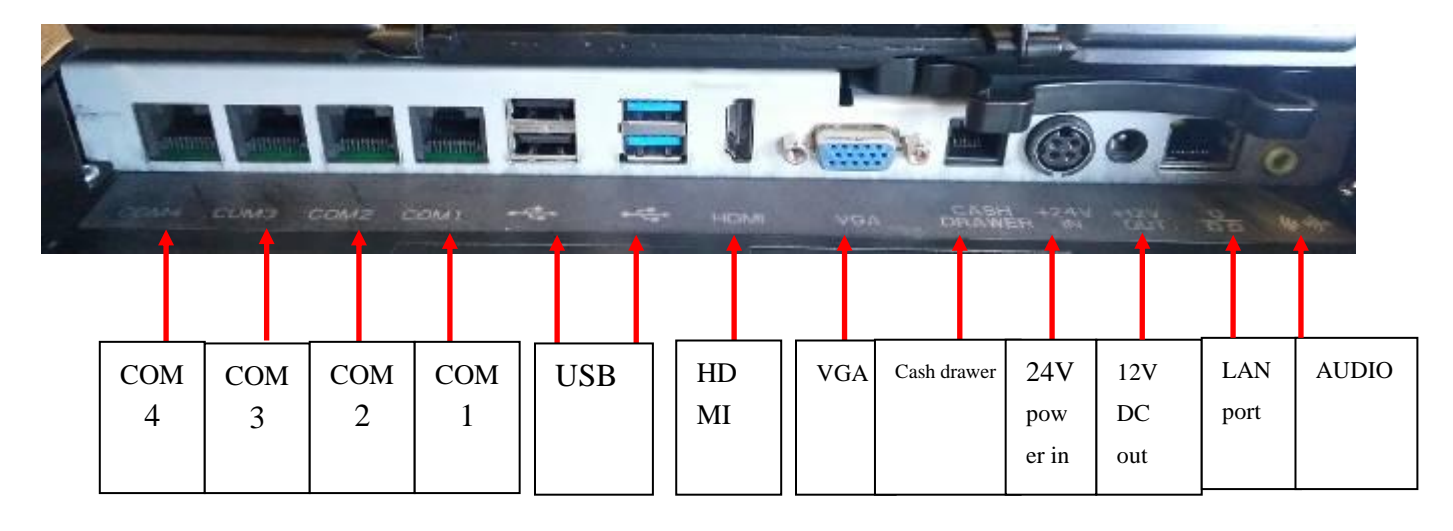

### **1.4 Use environment**

Voltage: DC 24V bipolar with ground

Current: 2.5A.

Operating temperature: -10 °C  $^{\sim}$  50 °C. (Suggestion: 15 °C  $^{\sim}$  30 °C)

Working humidity: 10%  $^{\sim}$  90%. (Suggestion: 40%  $^{\sim}$  70%)

Storage temperature: -30 °C  $^{\sim}$  70 °C. (Suggestion: 15 °C  $^{\sim}$  30 °C)

Storage humidity: 10%  $^{\sim}$  90%. (Suggestion: 40%  $^{\sim}$  70%)

### 1.5 Machine size and rotation angle

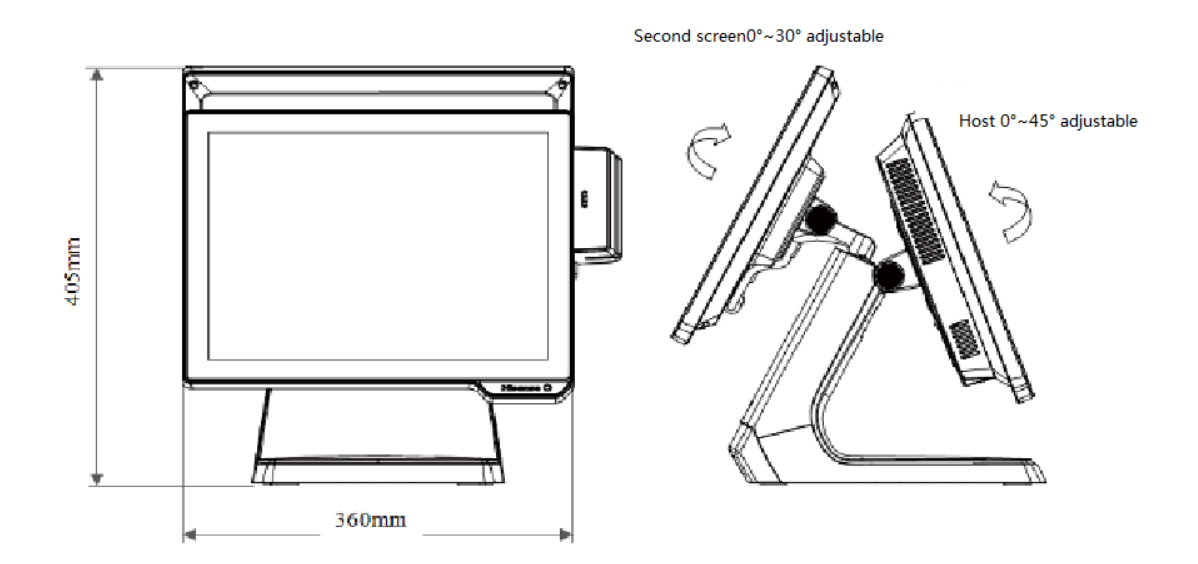

# **II** . Product main hardware configuration and specifications

### 2.1.Power

The whole machine adopts FSP060-DAAN2 24V DC power supply, input voltage range: AC 100V ~ 240V; input frequency: 50Hz ~ 60Hz; output current: 2.5A; rated power: 60W;

| Standard value | Prescribed value | Minimum value | Maximum value |
|----------------|------------------|---------------|---------------|
| +24.0V         | 22.8V-25.2V      | 0A            | 2.5A          |

2) Input voltage specifications

| Minimum value | NOM.   | Maximum value |
|---------------|--------|---------------|
| 90V           | 90/264 | 264V          |

#### 3) Temperature specifications

| Operating mode | 0°C ~ +40°C   |
|----------------|---------------|
| Storage mode   | -20°C ~ +70°C |

4) Humidity specifications

| -              |                            |
|----------------|----------------------------|
| Operating mode | 10%~90% RH, non-condensing |
| Storage mode   | 10%~90% RH, non-condensing |

### 2.2 Mainboard

The Mainboard can use the following two types of system platforms:

#### 2.2.1 Mainboard appearance is as follows:

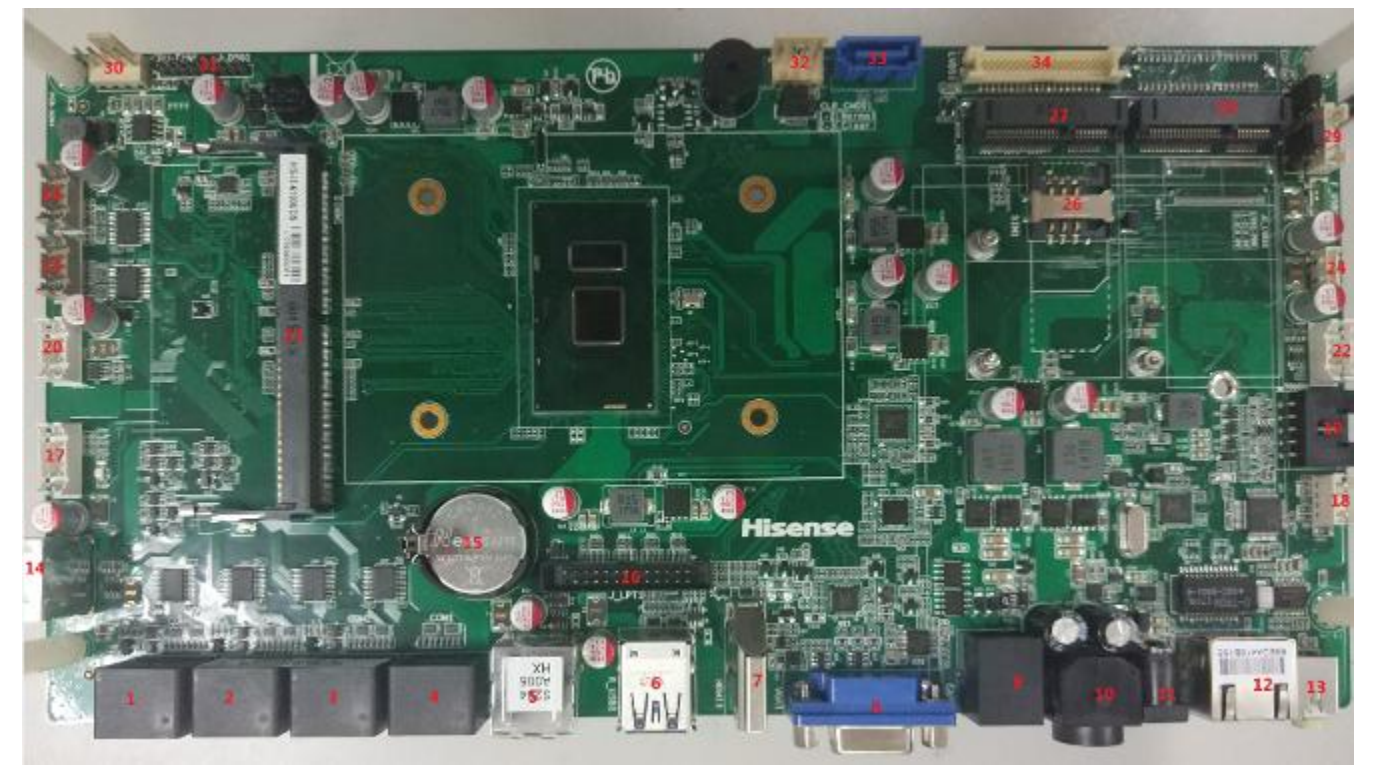

| Mainboard<br>identifies | port                      | Port details                     |
|-------------------------|---------------------------|----------------------------------|
| 1.COM4                  | Serial port connector     | Serial port 4 (live 5V / 12V)    |
| 2.COM3                  | Serial port connector     | Serial port 3 (live 5V / 12V)    |
| 3.COM2                  | Serial port connector     | Serial port 2 (live 5V / 12V)    |
| 4.COM1                  | Serial port connector     | serial port 1                    |
| 5.R_USB3                | USB connector             | rear double USB2.0 interface     |
| 6.R_USB1                | USB connector             | rear double USB3.0 interface     |
| 7.HDMI1                 | HDMI connector            | rear HDMI interface              |
| 8.VGA1                  | VGA connector             | Rear VGA port                    |
| 9.CASH1                 | RJ11 connector            | RJ11 interface ,24Vcash drawer   |
| 10.DC_IN1               | DC 24V power connector    | System power connector           |
| 11.DC_OUT1              | DC 12V power output       | 12V power output                 |
| 12.RJ45_1               | LAN connector             | Network Interface                |
| 13.JACK1                | Headphone connector       | Headphone jack                   |
| 14.R_USB2               | USB connector             | Rear double USB2.0 interface     |
| 15.BAT1                 | CMOS Battery              | Mainboard COMS battery           |
| 16.J_LPT1               | LPT connector             | Parallel printer interface       |
| 17.F_PANEL1             | Front Panel connector     | Switch board interface           |
| 18.J_SPK1               | 1*4Pin 2.0mm wafer box    | Onboard speaker output connector |
| 19.TOUCH1               | Resistive touch connector | Resistive touch screen interface |
| 20.F_USB3               | USB header                | On-board USB interface           |
| 21. DIMM1               | 1*260pin SO-DIMM Socket   | DDR4 memory interface            |
| 22. F_USB2              | USB header                | On-board USB interface           |
| 23.J_COM6               | Serial port header        | Onboard serial port 6            |
| 24.F_USB4               | USB header                | On-board USB interface           |
| 25. J COM6              | Serial port header        | Onboard serial port 5            |

| 26.SIM1       | MINIPCIE                                                    | SIM card                   |
|---------------|-------------------------------------------------------------|----------------------------|
| 27.MINI_PCIE1 | MINIPCIE                                                    | Wireless network card      |
| 28.MINI_PCIE2 | Mini SATA                                                   | MSATA hard drive interface |
| 29.LVDS_P1    | LVDS Inverter power connector                               | LVDS power connector       |
| 30.CPU_FAN1   | FAN connector                                               | Smart fan interface        |
| 31.J_DEG1     | Debug                                                       | debugging interface        |
| 32.P_SATA1    | Serial Advanced Technology Attachment<br>Power Connector    | SATA power connector       |
| 33.S_ATA1     | Serial Advanced Technology Attachment<br>Connector          | SATA data line interface   |
| 34.LVDS1      | Low Voltage Differential Signaling<br>Transmitter Interface | LVDS interface             |

Mainboard rear IO ports panel

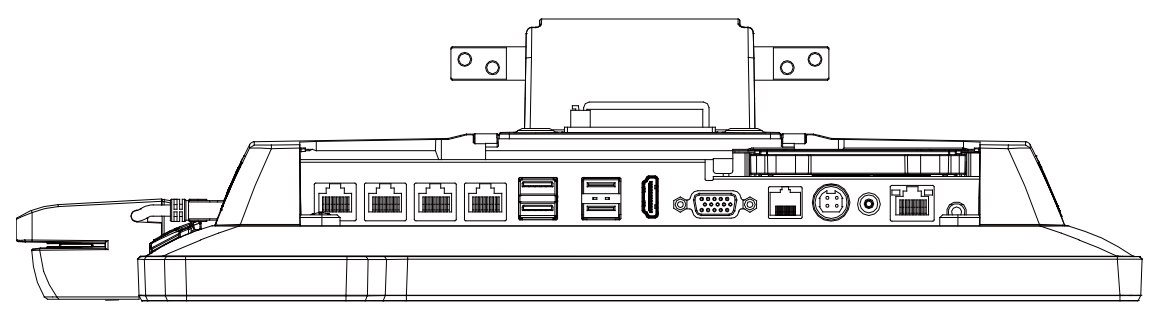

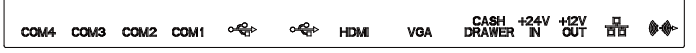

### 2.2.2 Mainboard basic parameters

| РСВ      |                   |                                  |  |  |
|----------|-------------------|----------------------------------|--|--|
| DCD      | Layer/size        | 6 layer/245*135mm                |  |  |
| FCB      | special           | /                                |  |  |
|          |                   | Chipset                          |  |  |
| CPU      |                   | Skylake-U 15W TDP 3955U/I3-6100U |  |  |
| CHIPSET  |                   | SOC                              |  |  |
| SUPER IO | ITE8785E/ITE8786E |                                  |  |  |
| RAM      |                   |                                  |  |  |
|          | PORT              | 1*ahannal                        |  |  |
|          | AMOUNT            | 1 °channer                       |  |  |
| RAM      | PORT TYPE         | SODIMM                           |  |  |
|          | SPECS             | DDR4                             |  |  |
|          | NOTES             |                                  |  |  |

#### Ports definition

|      | G           | raphics                      |
|------|-------------|------------------------------|
|      | Port Amount | 1                            |
|      | Port Type   | DB15+socket                  |
| VCA  | DB15        | 1                            |
| VGA  | Socket      | Wafer 12*1 2.0mm             |
|      | Fake Load   | Null                         |
|      | Notes       |                              |
|      | Port Amount | 1                            |
| HDMI | Port Type   | Type A Vertical 90°          |
|      | Notes       |                              |
| LVDS | Port Amount | 1                            |
|      | Port Type   | 2*20 1.25mm white socket SMD |

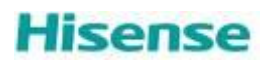

| Bus type           | PS8625 convert |
|--------------------|----------------|
| Brightness control | PWM control    |
| Notes              |                |

Network card:

| Network card |                      |               |  |
|--------------|----------------------|---------------|--|
|              | Chip                 | Realtek 8111F |  |
|              | Port Amount          | 1             |  |
|              | Port Type            | RJ45          |  |
| Network card | Wake on the internet | Support       |  |
|              | ESD                  | Support       |  |
|              | BYPASS               | Null          |  |
|              | NOTES                |               |  |

Audio card:

| Audio card: |                |                             |           |            |    |
|-------------|----------------|-----------------------------|-----------|------------|----|
|             | Chip           | ALC662-VD                   |           |            |    |
|             | Amplifier type |                             | TPA       | 6017       |    |
| A           | Port Type      | I2S PORT                    |           |            |    |
| Audio card: | Pins           | 1*LINE OUT+WAFER 4*1 2.00mm |           | 2.00mm     |    |
|             |                |                             | Amplifier | definition |    |
|             | Notes          | 1                           | R-        | 2          | R+ |
|             |                | 3                           | L+        | 4          | L- |

#### COM Port

| COM port |                |                                                                                             |  |
|----------|----------------|---------------------------------------------------------------------------------------------|--|
|          | Port Amount    | 6                                                                                           |  |
|          | Port Type      | COM 1-4 RS232 RJ50 10 PINS<br>COM 5-6 RS232 WAFER 5*2 PHD connectors                        |  |
|          | Live com ports | 1000000000000000000000000000000000000                                                       |  |
|          | Pins           |                                                                                             |  |
|          |                | COM1                                                                                        |  |
|          |                | 1 10                                                                                        |  |
|          |                | 1 NC 2 DCD                                                                                  |  |
|          |                | 3 DSR 4 RXD                                                                                 |  |
|          |                | $\begin{array}{c ccccccccccccccccccccccccccccccccccc$                                       |  |
|          |                | 9 GND 10 RI                                                                                 |  |
| COM port |                |                                                                                             |  |
|          |                | COM2-4                                                                                      |  |
|          | Notes          | $\begin{array}{c ccccccccccccccccccccccccccccccccccc$                                       |  |
|          | 110000         | 5 DSK 4 KAD                                                                                 |  |
|          |                | $\begin{array}{c ccccccccccccccccccccccccccccccccccc$                                       |  |
|          |                | $\begin{array}{c ccccc} 7 & CIS & 0 & DIR \\ \hline 9 & GND & 10 & RI (5V) 12V \end{array}$ |  |
|          |                | COM5-6                                                                                      |  |
|          |                | DCDRXDTXDDTRGNDDSRRTSCTSRINC                                                                |  |

|      |                  | PS/2             |
|------|------------------|------------------|
|      | Keyboard DB      | 1                |
|      | Mouse DB         | 1                |
| Ps/2 | Pins             | 6*1 2.00 PH pins |
|      | Keyboard Startup | null             |
|      | Notes            |                  |

Power in

| 24V DC IN |               |                                           |                     |
|-----------|---------------|-------------------------------------------|---------------------|
|           | Port Amount   |                                           | 1                   |
|           | Port Type     | S termi                                   | nal 4pin            |
|           | Voltage Range | 24                                        | 4V                  |
| 24V DC IN | Notes         | 4pin DC jack definition<br>1.24V<br>3.GND | n<br>2.24V<br>4.GND |

#### Cash drawer:

| Cash drawer: |             |                                                        |
|--------------|-------------|--------------------------------------------------------|
|              | Port Amount | 1                                                      |
|              | Port Type   | STANDARD 24V RJ11 port                                 |
| Cash drawer: | Notes       | 1.GND 2.CD1_OPEN 3.CD_SENSE<br>4.+24V 5.CD2_OPEN 6.GND |

# 2.3 LCD display

| Item                    | Specification                                                                |                                      |  |  |
|-------------------------|------------------------------------------------------------------------------|--------------------------------------|--|--|
| Product Type            | 15.0" TFT Liquid Crystal Display module with LED Backlight units and 20 pins |                                      |  |  |
|                         | LVDS interface                                                               |                                      |  |  |
| Best display resolution | 1024 x 768 XGA mode                                                          |                                      |  |  |
| Display color           | 16.2M/262k colors.                                                           |                                      |  |  |
| Frame size              | 307.4(H) x 231.3(V)                                                          |                                      |  |  |
| Visual area size        | 304.1 (H) x 228.1(V) (15.0" diagonal)                                        |                                      |  |  |
|                         | Temperature range Humidity range Remarks                                     |                                      |  |  |
| Operating mode          | -30°C ~ +80°C 90 %RH Max. (Ta ≦ 40℃)                                         |                                      |  |  |
| Storage Mode            | -40°C ~ +85°C                                                                | -40°C ~ +85°C 90 %RH Max. (Ta ≦ 40℃) |  |  |

# 2.4 Capacitive touch screen

| Item         | Specification                      |
|--------------|------------------------------------|
| Product Type | Projected Capacitive Touch Screen  |
| Touch mode   | Finger touch, pen touch            |
| connection   | FPC connection cable (length 90mm) |

| Connection mode  | USB                                         |                    |         |
|------------------|---------------------------------------------|--------------------|---------|
| Frame size       | 354.1 mm X 277.1 mm X 2.4T                  |                    |         |
| Visual area size | 305.1 mm X 229.1 mm                         |                    |         |
| total thickness  | 3.20 ± 0.20 mm                              |                    |         |
| On anoting mode  | Temperature range                           | Humidity range     | Remarks |
| Operating mode   | -10°C ~ +60°C                               | 90% RH at max 50°C |         |
| Storage Mode     | -20°C ~ +70°C 90% RH at max 50°C            |                    |         |
| Transmittance    | 85% ± 2%                                    |                    |         |
| Operating life   | click life of not less than 1 million times |                    |         |
|                  | Strokes life of not less than 100,000 times |                    |         |
| Support OS       | Android、Linux、XP、Win7、Win8、Win10            |                    |         |
| Touch point      | support 10 points touch                     |                    |         |

### 2.5 OS supported

|         | OS                        | version | touch     | notes |
|---------|---------------------------|---------|-----------|-------|
|         |                           | 32BIT   | supported |       |
|         | WINIO                     | 64BIT   | supported |       |
| windows | WTN77                     | 32BIT   | supported |       |
|         | WIN7                      | 64BIT   | supported |       |
|         | Redhat Server             | 64BIT   | supported |       |
| LINUX   | CentOS 6.4                | 64BIT   | supported |       |
|         | Ubuntu 14.04              | 64BIT   | supported |       |
|         | ubuntu-14.10-desktop-i386 |         | supported |       |

# III. Product disassembly and replacement of major parts

# 3.1 disassemble tool

The main tools:

1) Phillips screwdriver

Specifications: Length 150-200mm (not included)

Uses: When used to disassemble parts, unscrew or install the fixing screws.

2) screw box:

Uses: used to place the screws removed.

3) Flathead screwdriver

Uses: used to remove the drawing chassis.

# **3.2 machine disassemble and replacement steps**

### 3.2.1.MSR removal and replacement

Step 1: Remove the card reader USB cable and the fixed card under pressure;

Step 2: According to the direction of construction plans to promote the magnetic card reader to remove it for replacement;

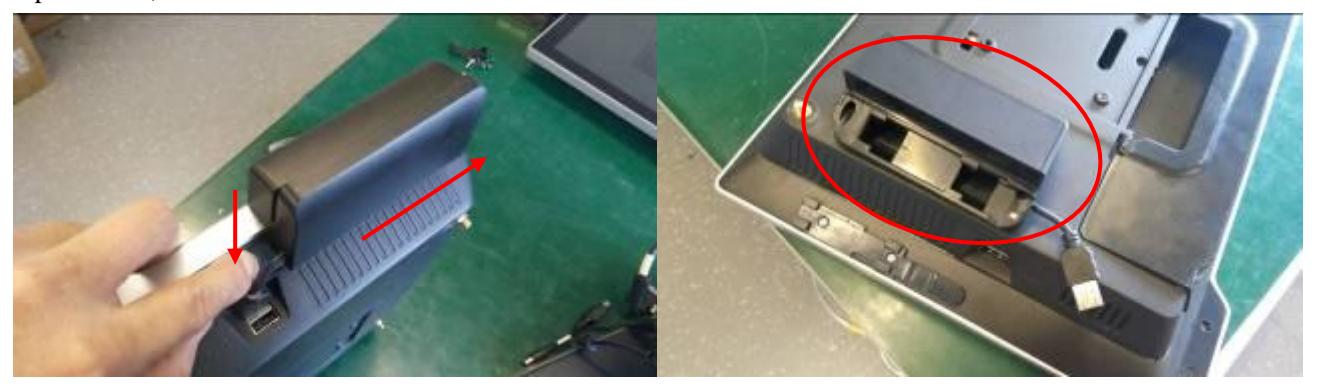

### 3.2.2. Hard disk removal and replacement

Step 1: Press both sides of the hard disk with plastic fixing bracket and pull the bracket in the direction of the arrow to remove the hard disk.

Step2: Remove the hard disk from its mounting bracket and replace it;

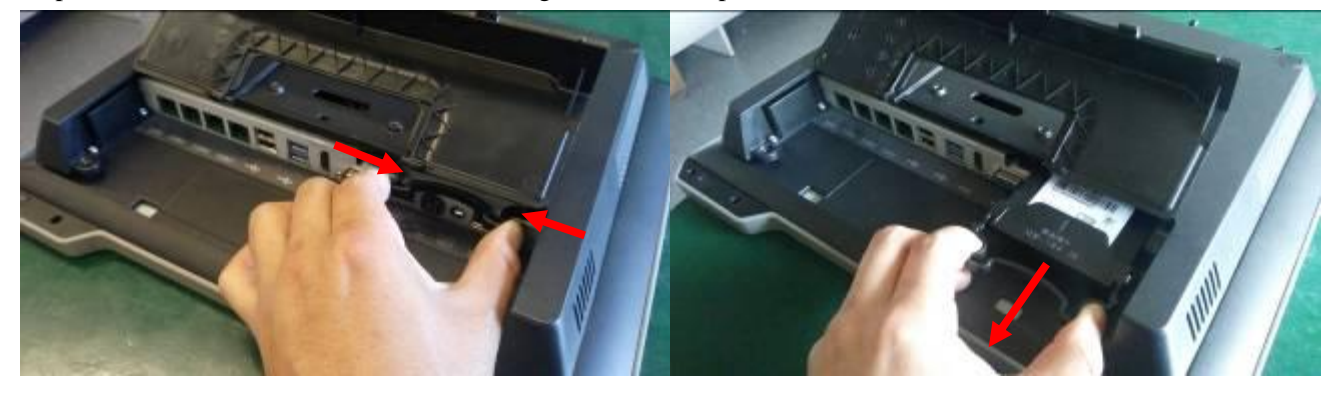

### 3.2.3. second screen LCD disassembly and replacement

Step 1: Dial the lock to """ as shown, remove the front bezel as the picture shows;

Step 2: Remove the second screen from the base by removing the three screws on the second screen mounting bracket (base end) and the two fixing screws on the pressboard.

Step 3: Remove the second screen of the four screws (monitor side) after the second screen to be replaced;

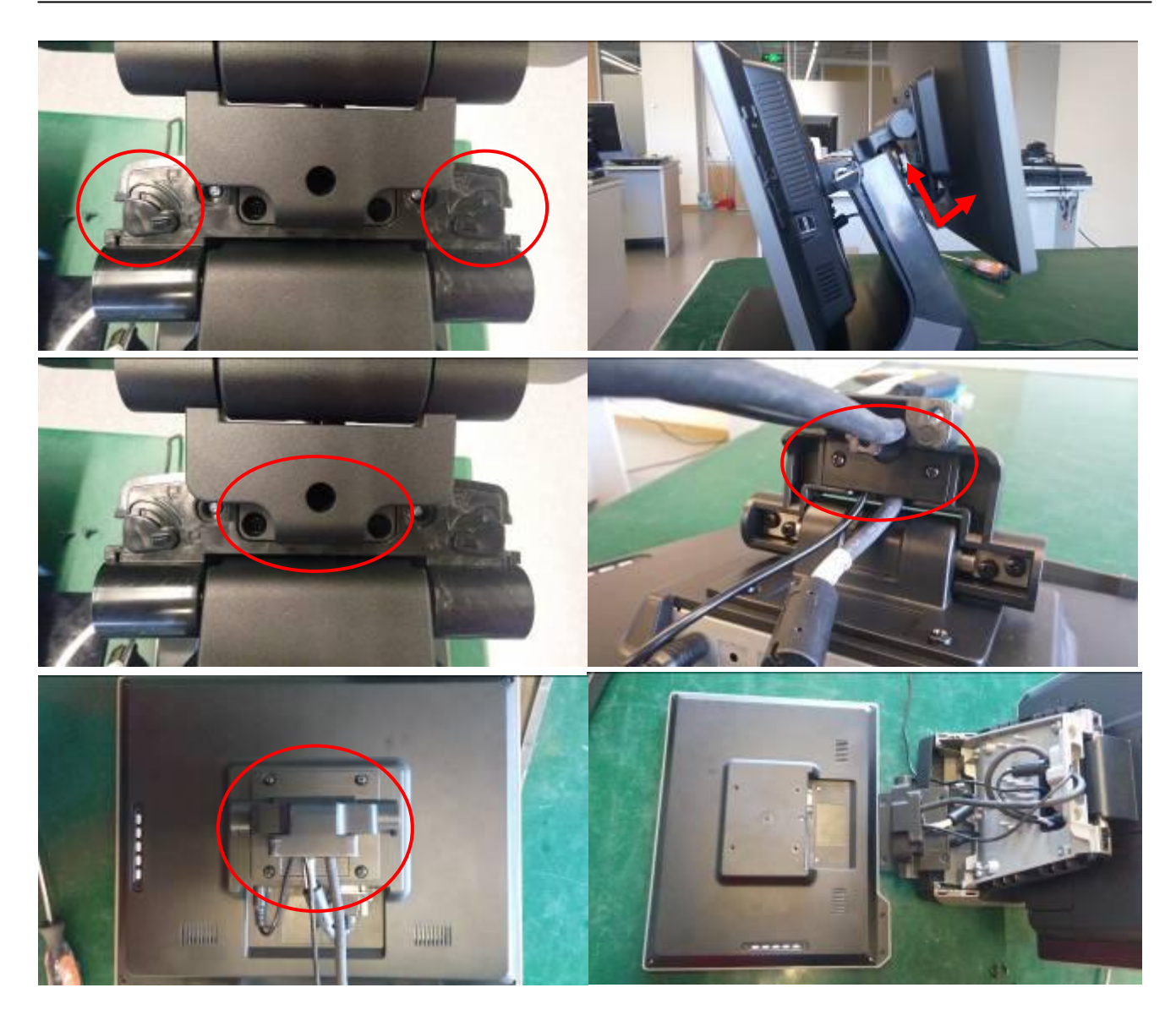

#### 3.2.4. Mainboard and memory removal and replacement

Step 1: repeat the action of 3.2.3, remove the base front cover and unplug the connection cable on the Mainboard side;

Step 2: Remove the two fixing screws of the mainframe to remove it from the base as shown in the figure;

Step 3: Remove the two fixing screws of the rear case of the main body and remove it.

Step 4: Remove the hard disk bracket, heat sink, Mainboard screws, remove all kinds of cables on the Mainboard, Mainboard and memory replacement;

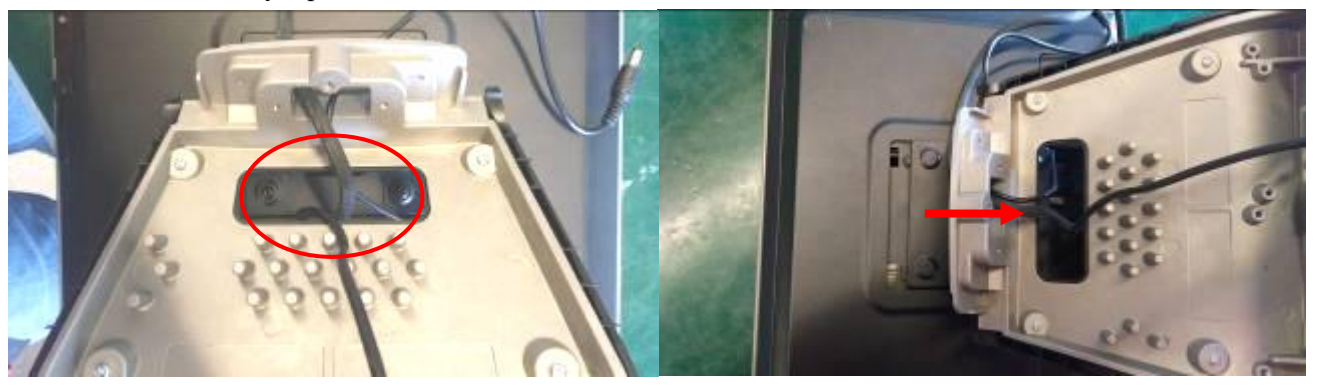

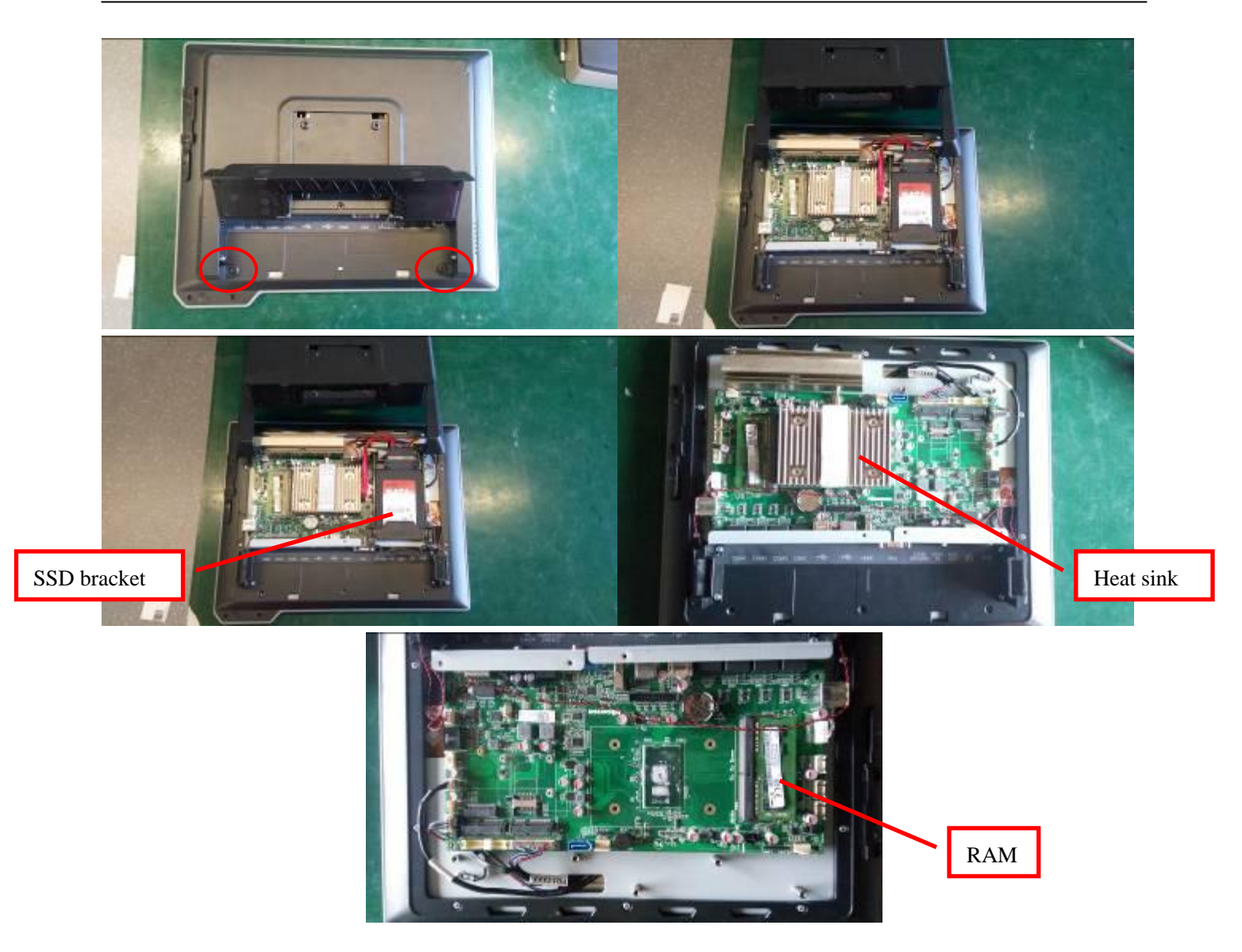

### 3.2.5. LCD screen (main screen) removal and replacement

Step 1: Repeat the actions of 3.2.3 and 3.2.4, remove the main frame and remove the cable between the LCD panel and the Mainboard;

Step 2: The LCD panel metal shield 10 fixed removed and removed;

Step 3: Remove the cable and touch panel (glue) from the LCD panel;

Step 4: Remove the LCD fixing screws (two on each side) on the fixing bracket to replace the LCD panel;

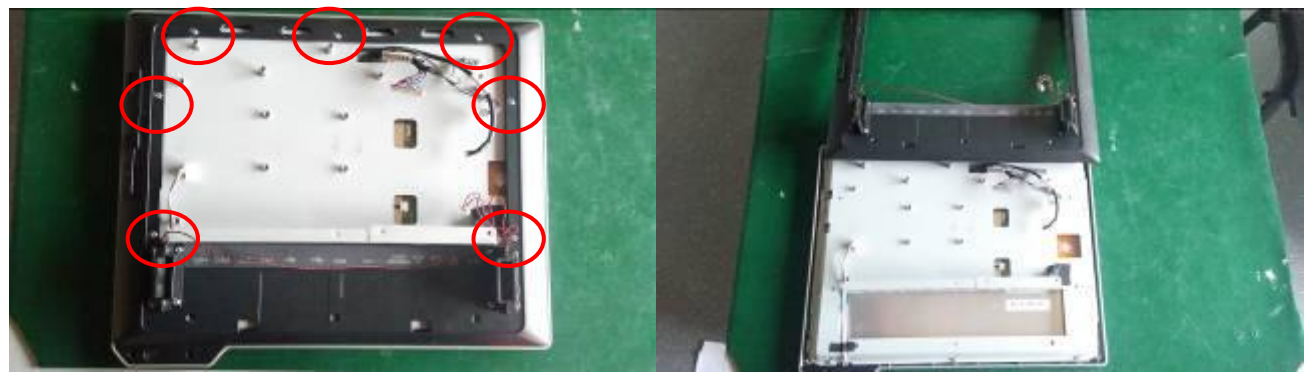

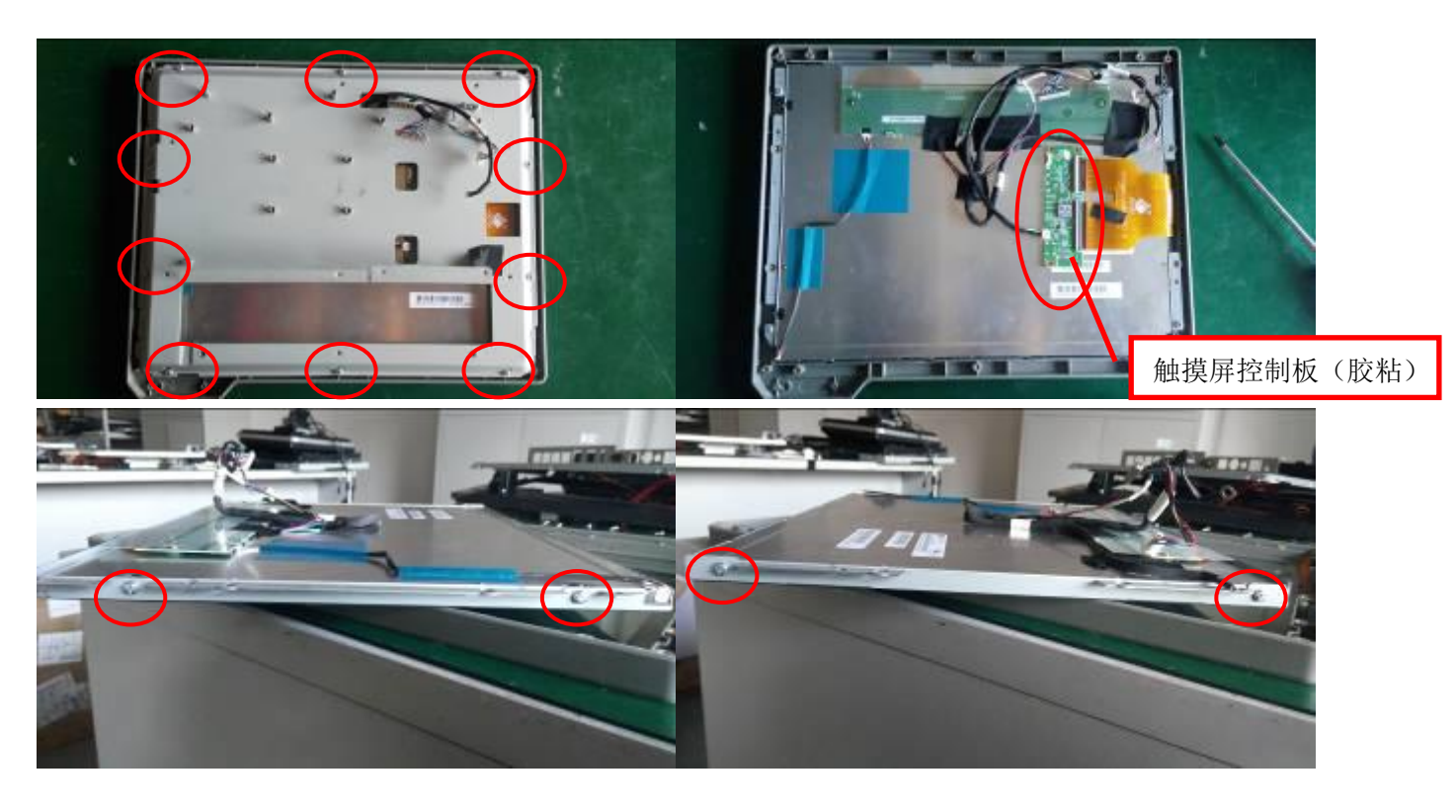

### 3.2.6. Touch screen removal and replacement

Step 1: Repeat the actions of 3.2.4 and 3.2.5 to remove the components of the touch screen and the front shell kit; Step 2: Take a new touch screen and front shell kit, installed on the host;

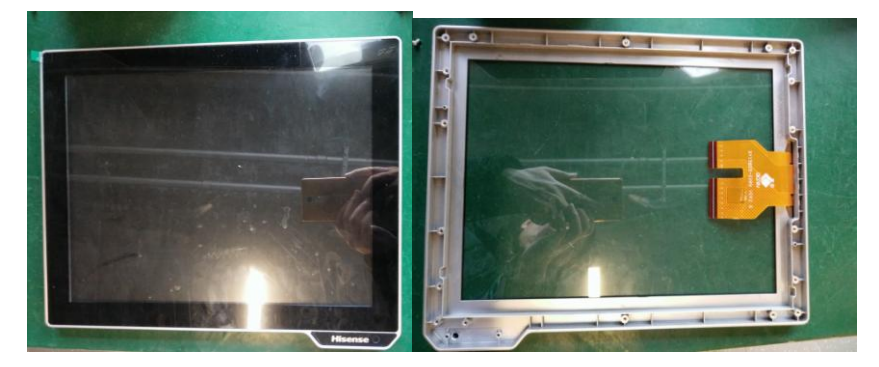

Notes: touch panel is pasted to front shell by 3M tape tightly, so it is hard to disassemble the touch screen and front shell, so we suggest you may replace front shell and touch panel assy to avoid part damage. The parts needed as below:

| meeta as s |                                                |   |           |  |
|------------|------------------------------------------------|---|-----------|--|
| PART       | DESCRIPTION                                    |   | NOTES     |  |
| CODE       |                                                |   |           |  |
| P013100    | Touch panel\DY1502S-2209                       | 1 | PCT touch |  |
| P0360126   | Front shell\HK950 主机\HZS8.074.207\ABS\银\喷漆\无丝印 | 1 |           |  |
| P065024    | Double side tape                               | 1 |           |  |

### **IV. IV. Common Fault Analysis And Solution**

### 4.1 Possible Cause of Common Faults

1) normal malfunctions: mainly caused by normal wear and end of service life, or natural aging;

2) human-caused malfunctions: components are damaged due to not complying with the operating rules such as insert and pull the plug in a working condition etc.

3) hardware malfunctions: problems of manufacturing process or material quality problem; poor contact

between boards and connectors ; board solder joint is broken or unstable, the connecting wires break down etc.

4) software malfunctions : it can be divided into the fault caused by the human reason, the fault caused by

system software and the application itself, and the fault caused by virus;

5 jimpact caused by the environment: it mainly includes voltage anomaly fluctuation, temperature and humidity,

dust, electromagnetic radiation, electrostatic and other factors ;

#### 4.2 **Principle of handling faults**

1) From software to hardware: The fault should be analyzed first from the operating system and software, for example: The partition table is missing, COMS is improperly set  $u_p$ , the virus destroy the system. The error of hard disk main boot sector or the register file. After eliminating the errors of software, we can start diagnosis the cause of the failure from the hardware aspect.

2) From the outside to the inside: We should diagnosis the peripheral first , then turn to the host, fault diagnosis should be based on the system error;

3) Power supply first: Power supply is the key to whether the machine can work normally, so we should check the power supply first and then diagnosis the other parts.

4) From general to special: Consider the most likely cause of failure, for example: If the hard disk cannot work normally, we should check if the power cable and the data line is loose, reconnecting them can solve the problem.5) From simple to complex: First eliminate some faults that are easy to work out, then eliminate those faults that are not easy to solve.

### **4.3** Common methods of eliminating the faults

#### 1) observation

Choose what to observe based on the specific situation, use your eyes, ears, nose and other organs to judge the

failure, observe if there is charred, variant, abnormal sound, falling off and other phenomena;

#### The principles of observation are as follows:

From outside to inside : observe the environment of the outside and inside of the machine ;

From simple to complex : look, listen and smell ; then have a measurement or test.

#### 2) re-install method

Remove the board which may have a fault, wipe it clean with rubber and then re-insert to make sure it is in a

good contact.

#### 3) replacement method

Replace the defective part with a similar one which have the same functions to find out if the failure is gone.

#### 4) minimum system method

Remove all the peripheral components and host hardware remaining power supply, Mainboard, cpu these three

components , plug in and observe if it works normally, if there is no faults we can install other parts step by step until

the whole machine cannot work normally, find out the error part and repair it.

#### 5) heating and cooling method

Use finger to touch the heating part and observe if there is overheating; cool the abnormally heating part with an absorbent cotton swab containing absolute ethanol, if the failure eliminates, it can proves that the failure is caused by the overheating stability.

#### 4.4 Common Troubleshooting

#### 1 ) common error message tips and solutions when the boot

| Error prompt                  | Cause                           | Solution                                         |
|-------------------------------|---------------------------------|--------------------------------------------------|
| BIOS ROM checksum error:      | BIOS ROM program data has       | 1) Restart the computer into the BIOS and load   |
| System halted                 | been changed or BIOS chip is    | the default settings                             |
|                               | damaged                         | 2) Remove the CMOS battery for about 10          |
|                               | -                               | seconds, discharge the CMOS, and then enter      |
|                               |                                 | the BIOS to load the default settings            |
| CMOS battery failed or        | CMOS battery power shortage     | Replace a new CMOS battery                       |
| CMOS battery state low        |                                 |                                                  |
| CMOS checksum                 | CMOS battery power shortage,    | 1) enter into the BIOS to load the default       |
| error-Defaults loaded         | or may be caused by CIH virus   | settings, 2) for the CMOS battery discharge, and |
|                               | problems                        | then load the BIOS default settings, 3) try      |
|                               |                                 | another CMOS battery                             |
| CMOS System Options Not       | The data stored in the CMOS is  | Load BIOS default settings                       |
| Set                           | corrupted or does not exist     |                                                  |
| Press F1 to continue Del to   | BIOS settings problems, it may  | 1) load the BIOS default settings; 2) or check   |
| setup                         | be a hardware installation      | the hardware whether has problem                 |
|                               | problems, such as hard disk     |                                                  |
|                               | installation is not correct     |                                                  |
| Memory Test Fail              | Memory installation is not      | 1) first load the BIOS default settings try, 2)  |
|                               | strong or damaged, it may not   | re-insert the memory or replace the new          |
|                               | memory compatibility, or BIOS   | memory to try                                    |
|                               | and memory-related settings are |                                                  |
|                               | not appropriate, such as memory |                                                  |
|                               | frequency and actual value does |                                                  |
|                               | not match                       |                                                  |
| Keyboard Error                | Keyboard damage or poor         | Check whether the keyboard is plugged well or    |
|                               | connection status               | the keyboard interface is good                   |
| Hard disk Install Failure     | HDD port bad connection or      | Check whether the hard disk interface is         |
|                               | HDD damaged                     | connected properly, replace the new hard drive   |
|                               |                                 | to test                                          |
| HDD controller Failure        | HDD port not good               | Check whether the hard disk interface is         |
|                               |                                 | connected properly                               |
| Hard disk(s) diagnosis fail   | HDD damaged                     | Connect the hard disk to another device to       |
|                               |                                 | check for proper operation                       |
| Primary master hard disk fail | HDD fault                       | 1) Load the BIOS default settings to try         |
|                               |                                 | 2) Check the hard disk interface status is good  |
| C drive error                 | The BIOS does not receive a     | 1) Check the hard disk interface is correct      |
|                               | signal from the hard disk C     | 2) load the BIOS default settings to try         |
| Override enable-defaults      | BIOS settings are not suitable  | 1) Load the BIOS default settings to try         |

| loaded                      | for the device (for example, the   | 2) CMOS discharge to load the BIOS default         |
|-----------------------------|------------------------------------|----------------------------------------------------|
|                             | memory can only run 1000           | settings                                           |
|                             | MHz, but the actual set to         |                                                    |
|                             | 1333MHz)                           |                                                    |
| Disk BOOT failure ,Insert   | Hard disk is not well installed or | 1) reinstall the hard disk, 2) load the BIOS       |
| system disk and press enter | hard disk master boot record       | default settings to try, 3)load into the DOS with  |
|                             | error                              | boot disk, execute the F disk / MBR command        |
| Invalid partition table     | Invalid partition table            | 1)load into the DOS with boot disk, implement      |
|                             |                                    | of F disk / MBR command 2) re-partition for        |
|                             |                                    | the hard disk                                      |
| Miss operation system       | Can not find hard disk DOS         | Format C drive: Format C / s                       |
|                             | boot record                        |                                                    |
| Long stay in the "Verifying | Hard disk master boot record is    | 1) check the BIOS set up with what equipment       |
| DMI pool Data" interface    | corrupted or operating system      | to start the system, and changed to hard disk      |
|                             | problems                           | boot; 2) see if the BIOS can detect the hard       |
|                             |                                    | disk, if not detect, then bad hard disk or hard    |
|                             |                                    | disk damage; 3) if the hard disk installation or   |
|                             |                                    | Their own have no problem, if no important         |
|                             |                                    | data, hard disk can be re-zoning; 4) re-partition  |
|                             |                                    | for the hard disk, re-install the operating system |

#### 2) common error message tips and solutions of LCD

| Common fault                                   | Cause reason and solution                                                                                                    |
|------------------------------------------------|----------------------------------------------------------------------------------------------------|
| Black screen                                   | Possible cause: mainboard fault, LVDS cable or LED cable faulty, LCD faulty;<br>solution: Use the substitution method to troubleshoot the relevant parts in the<br>following order<br>LVDS or LED cable LCD mainboard |
| Flower screen ,white<br>screen , unormal color | Possible cause: mainboard fault, LVDS cable or LED cable faulty, LCD faulty solution: Use the substitution method to troubleshoot the relevant parts in the following order LVDS cable LCD mainboard                  |
| Screen dark (no display、<br>flickering screen) | Possible cause: mainboard fault, LVDS cable or LED cable faulty, LCD faulty solution: Use the substitution method to troubleshoot the relevant parts in the following order LCD cable LCD mainboard                   |
| Bright line                                    | Possible cause: LCD cable faulty or LCD faulty<br>solution: replace new LCD or replace new LCD cable                                                                                                    |

#### 3) common error message tips and solutions of Touch panel

| Common fault                    | Cause reason and solution                                                                                                    |
|---------------------------------|----------------------------------------------------------------------------------------------------|
| Touch panel not working<br>good | Possible cause: touch controller fault, driver lost; touch screen faulty ,mainboard faulty, cable faulty or cable bad connection status solution: Use the substitution method to troubleshoot the relevant parts in the following order drivers USB cable touch controller touch screen mainboard             |
| Touch panel no function         | Possible cause: touch controller fault, driver lost; touch screen faulty ,mainboard<br>faulty, cable faulty or cable bad connection status<br>solution: Use the substitution method to troubleshoot the relevant parts in the<br>following order<br>drivers USB cable touch controller touch screen mainboard |

| Common fault                                  | Cause reason and solution                                                                                                    |
|-----------------------------------------------|----------------------------------------------------------------------------------------------------|
| Startup automatically when connected to power | Possible cause: maybe mainboard is faulty<br>Solution: replace the mainboard                                                                                                    |
| not power on                                  | <ul> <li>Possible cause: faulty adapter ; mainboard faulty; RAM damaged ; BIOS faulty Solution:</li> <li>1) replace new mainboard</li> <li>2) replace new adapter</li> <li>3) remove the cmos battery and short-circuit related IC and install cmos battery back</li> <li>4) replace new RAM.</li> </ul> |
| Port not working                              | Possible cause: port faulty, port cable status bad, mainboard faulty<br>Solution: replace new mainboard or replace related I/O board or related cables                                                                                                    |
| Not access to LAN                             | <ul> <li>Possible cause: drivers lost; port damaged</li> <li>1) replace the mainboard</li> <li>2) install drivers</li> <li>3) replace new LAN cable</li> </ul>                                                                                                    |

#### 4) common error message tips and solutions of Mainboard

#### 5) common error message tips and solutions of HDD or SSD

| Common fault                                                                                                    | Cause reason and solution                                                                                                    |
|----------------------------------------------------------------------------------------------------|----------------------------------------------------------------------------------------------------|
| Can't access to OS; It<br>prompt: "Device error"<br>when startup, or: "Non—<br>System disk or disk error,<br>Replace and strike any key<br>when ready" | Possible cause :CMOS fault ,mainboard fault ,OS fault , hard drive fault<br>Solution<br>1)remove the CMOS battery and short-circuit related IC, then install back CMOS<br>battery<br>2)reinstall OS<br>3)replace HDD or SSD<br>4)replace new mainboard                 |
| It prompts: "Invalid<br>partition table"                                                                                                    | <ul> <li>Possible cause: SSD record data fault</li> <li>solution:</li> <li>1) reload OS</li> <li>2) replace new SSD and reload OS</li> </ul>                                                                                                    |
| It prompts "Error loading<br>operating<br>system"or"Missing<br>operating system"                                                                       | Possible cause :CMOS fault ,mainboard fault ,OS fault , hard drive record data<br>fault<br>Solution:<br>1)remove the CMOS battery and short-circuit related IC, then install back CMOS<br>battery<br>2)reinstall OS<br>3)replace HDD or SSD<br>4)replace new mainboard |
| It prompts "TRACK 0<br>BAD,DISK UNUSABLE"                                                                                                    | Possible cause: SSD fault;<br>solution:<br>1)replace new SSD;                                                                                                    |
| SSD read/write speed<br>slow,OS crash or reboot                                                                                                    | Possible cause: OS fault; SSD fault,<br>solution:<br>1) replace new SSD;<br>2) reload OS;<br>3) use software to recover SSD                                                                                                    |

| Common fault                                                   | Cause reason and solution                                                                                                    |
|----------------------------------------------------------------|----------------------------------------------------------------------------------------------------|
| Cannot access to OS and alarm                                  | Possible cause:RAM slot faulty,RAM faulty ,OS faulty ,mainboard faulty<br>Solution:<br>1)reload OS<br>2)replace new RAM,3)replace new mainboard.  |
| Blue screen or crash                                           | Possible cause:OS fault, software fault,RAM fault ,mainboard fault<br>Solution:<br>1)reload OS,<br>2)replace new RAM ,<br>3)replace new mainboard |
| System reboot<br>automatically many times<br>when system boot. | Possible cause:OS fault ;RAM faulty or mainboard faulty<br>Solution:<br>1)reload OS,<br>2)replace new RAM or replace new mainboard                |

#### 6) common error message tips and solutions of RAM